## Acesso ao SIARE

— PESSOA FÍSICA // Login e senha —

1. Clique na aba Login que está localizada ao lado da aba Certificado Digital.

|                                  | Acesso ao SIARE     |
|----------------------------------|---------------------|
| Login                            | Certificado Digital |
| Usuário*:                        | Selecione um tipo   |
| CPF*:                            |                     |
| Senha*:                          |                     |
|                                  | Entrar              |
| Esqueci minha senha              |                     |
| Manual de acesso com certificado |                     |
|                                  | PR_9.0.185.0        |
|                                  |                     |

2. Em seguida, selecione **Pessoa Física Autuada - PTA eletrônico** no campo **Usuário**. Preencha o CPF e a senha<sup>1</sup> respectivos. Clique em **Entrar**.

| Acesso ao SIARE                         |  |
|-----------------------------------------|--|
| Login Certificado Digital               |  |
| Usuário*: Pessoa Física Autuada - PT/ 🔻 |  |
| CPF*:                                   |  |
| Senha*:                                 |  |
| Entrar                                  |  |
| Esqueci minha senha                     |  |
| Manual de acesso com certificado        |  |
| HM_9.0.310.0                            |  |

<sup>&</sup>lt;sup>1</sup> Ao receber pelos Correios a primeira intimação, a pessoa física autuada também receberá uma senha para acessar o SIARE.